#### Activités n°1

# Effectifs et fréquences

#### 1- Effectifs

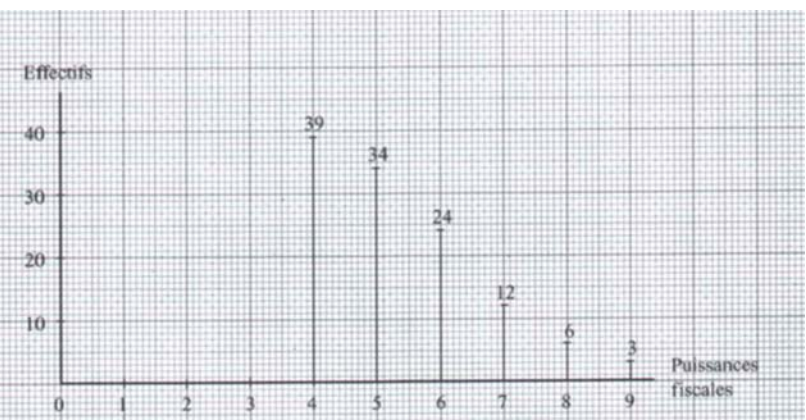

1- En observant le graphique, compléter le tableau suivant :

| Puissances fiscales<br>(CV) | 4     | •••• | •••• | • | •••• | ••••• |
|-----------------------------|-------|------|------|---|------|-------|
| Effectifs                   | ••••• | •••• | •••• | • | •••• | ••••• |

2- Quel est l'effectif total ?

## Calculatrice : Je vérifie mes calculs à la calculatrice !

|   | Graph25                                                                                                    | TI83+                                                                                                    |  |  |
|---|----------------------------------------------------------------------------------------------------|----------------------------------------------------------------------------------------------------|--|--|
| 1 | Allumer la machine                                                                                                    | Allumer la machine                                                                                                    |  |  |
| 2 | Choisir le menu <u>STAT :</u>                                                                                                    | Presser la touche <b>STAT</b> puis <b>ENTER</b> , puis <b>EDIT</b><br>L1 L2 L3<br>L1(1)=                                                                                                    |  |  |
| 3 | Si les listes ne sont pas vides :<br>Utiliser puis <u>DEL-A (F2)</u><br>Confirmer par <u>YES (F1)</u><br>Répéter à chaque liste<br>Dans la <u>List1</u> :<br>Saisir les modalités | Si les listes ne sont pas vides :         Placer le curseur sur L1         Presser         CLEAR         , puis         ENTER         Répéter à chaque liste         Dans la L1 :         Saisir les modalités |  |  |
| 5 | Dans la <u>List2</u> :<br>Saisir l'effectif de chaque modalité                                                                                                    | Dans la <u>L2</u> :<br>Saisir l'effectif de chaque modalité                                                                                                    |  |  |
| 6 | List I List 2<br>I -E IT<br>2 I IS<br>3 2 IS<br>-6                                                                                                    | $ \begin{array}{c ccccccccccccccccccccccccccccccccccc$                                                                                                    |  |  |

| Se positionner en haut de la liste 2<br>Dans le menu OPTN sélectionner SUM, puis list 2.<br>Valider EXE |                 |  |  |  |  |  |  |
|----------------------------------------------------------------------------------------------------|-----------------|--|--|--|--|--|--|
| 7 Lis                                                                                                   | t 1 LiSt 2      |  |  |  |  |  |  |
| sum List 2                                                                                              |                 |  |  |  |  |  |  |
| GRPH G                                                                                                  | ALC SRT-A SRT-D |  |  |  |  |  |  |
|                                                                                                    |                 |  |  |  |  |  |  |
| <b>2- Frequences</b><br>1- Calculer la fréquence de la valeur 5 (arrondie à                             | 0.001)          |  |  |  |  |  |  |
| Calcul Réponse                                                                                          |                 |  |  |  |  |  |  |
|                                                                                                    | -               |  |  |  |  |  |  |
|                                                                                                    | •••••           |  |  |  |  |  |  |
|                                                                                                    |                 |  |  |  |  |  |  |
| 2- Calculer la fréquence de la valeur 8 (arrondie à                                                     | 0,001)          |  |  |  |  |  |  |
| Calcul                                                                                                  | Réponse         |  |  |  |  |  |  |
|                                                                                                    | •••••           |  |  |  |  |  |  |
|                                                                                                    |                 |  |  |  |  |  |  |
| ••••••                                                                                                  | ••••••          |  |  |  |  |  |  |
| 3- Traduire les résultats par une phrase utilisant ur                                                   | pourcentage.    |  |  |  |  |  |  |
| Fréquence de la valeur 5 Fréquence de la valeur 8                                                       |                 |  |  |  |  |  |  |
|                                                                                                    |                 |  |  |  |  |  |  |
|                                                                                                    |                 |  |  |  |  |  |  |
|                                                                                                    |                 |  |  |  |  |  |  |
| 4- Compléter le tableau ci-dessous :                                                                    |                 |  |  |  |  |  |  |
| Puissances fiscales 4                                                                                   | ······          |  |  |  |  |  |  |
| Fréquences arrondies<br>à 0,001                                                                         |                 |  |  |  |  |  |  |
| 5- Calculer la somme des fréquences. Que remarq                                                         | ue-t-on ?       |  |  |  |  |  |  |
|                                                                                                    |                 |  |  |  |  |  |  |
|                                                                                                    |                 |  |  |  |  |  |  |

### Calculatrice : Je vérifie mes calculs à la calculatrice !

Retour au menu list :

- 1) Dans la list 3 ( placer le curseur tout en haut de la list) saisir le calcul : list 2 / sum list2
- 2) Paramétrer le setup au niveau de Display en fix 3 (trois chiffres après la virgule)